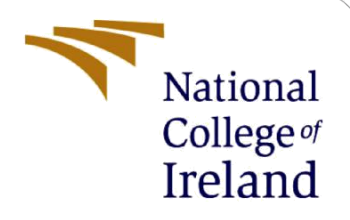

# **Configuration Manual**

MSc Research Project Cloud Computing

Srija Perugu Student ID: X21168105

School of Computing National College of Ireland

Supervisor: Vikas Sahni

#### National College of Ireland

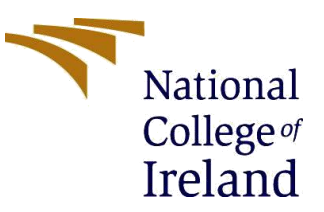

#### **MSc Project Submission Sheet**

| School of | Computing |
|-----------|-----------|
|-----------|-----------|

| Word Count:             | Page Count:                                                                          |                  |                    |
|-------------------------|--------------------------------------------------------------------------------------|------------------|--------------------|
|                         | 1404 12                                                                              | <u>2</u>         |                    |
| Project Title:          | A novel model for data storage using LZV<br>Cloud based Electronic Healthcare System | V compress<br>ns | sion technique for |
| Submission<br>Due Date: | 15-12-2022                                                                           |                  |                    |
| Module:                 | Vikas Sahni                                                                          |                  |                    |
| Programme:              | Msc Research Project                                                                 | Year:            |                    |
| Student ID:             | Cloud Computing                                                                      |                  | 2022               |
| Name:                   | X21168105                                                                            |                  |                    |
| Student                 | Srija Perugu                                                                         |                  |                    |

I hereby certify that the information contained in this (my submission) is information pertaining to research I conducted for this project. All information other than my own contribution will be fully referenced and listed in the relevant bibliography section at the rear of the project.

<u>ALL</u> internet material must be referenced in the bibliography section. Students are required to use the Referencing Standard specified in the report template. To use other author's written or electronic work is illegal (plagiarism) and may result in disciplinary action.

|            | P.Srija    |
|------------|------------|
| Signature: | 15-12-2022 |
| Date:      |            |

#### PLEASE READ THE FOLLOWING INSTRUCTIONS AND CHECKLIST

| Attach a completed copy of this sheet to each project (including multiple copies) |  |
|-----------------------------------------------------------------------------------|--|
| Attach a Moodle submission receipt of the online project                          |  |
| <b>submission,</b> to each project (including multiple copies).                   |  |
| You must ensure that you retain a HARD COPY of the project, both                  |  |
| for your own reference and in case a project is lost or mislaid. It is not        |  |
| sufficient to keep a copy on computer.                                            |  |

Assignments that are submitted to the Programme Coordinator Office must be placed into the assignment box located outside the office.

| Office Use Only                  |  |
|----------------------------------|--|
| Signature:                       |  |
| Date:                            |  |
| Penalty Applied (if applicable): |  |

## **Configuration Manual**

Srija Perugu Student ID: X21168105

## **1** Introduction

This document can be used as a configuration manual for reference purpose, while attempting to replicate this work as it details the software and hardware setup used to execute the codes from the initial data collection stage all the way through to the final implementation.

**Research Work**: A novel model for data storage using LZW compression technique for Cloud based Electronic Healthcare Systems. The main aim of this work is data storage using LZW data compression technique and storing it inside IPFS server and also providing security utilising blockchain technology.

## 2 System Configuration

As the data is large, the below requirements need to be met for a smooth as well as time efficient approach.

### 2.1 Hardware Configuration

All code are executed within the parameters of the system hardware listed below.

#### (i) Device specifications

| Device name   | Srija                                                   |
|---------------|---------------------------------------------------------|
| Processor     | 11th Gen Intel(R) Core(TM) i5-1155G7 @ 2.50GHz 2.50 GHz |
| Installed RAM | 8.00 GB (7.75 GB usable)                                |
| Device ID     | 8685E5B6-E592-4752-AAAF-28E35841BC8E                    |
| Product ID    | 00342-20753-27272-AAOEM                                 |
| System type   | 64-bit operating system, x64-based processor            |
| Pen and touch | No pen or touch input is available for this display     |
|               |                                                         |

Figure 1: Hardware Requirements

#### 2.2 Software Configuration

Listed below are the various software and their respective versions used.

| Software          | Version |
|-------------------|---------|
| Visual Studio(VS) | 2019    |
| Python            | 3.7.0   |
| Numpy             | 1.18.5  |
| JDK               | 8       |
| Go Ethereum(geth) | 1.8.22  |
| Ipfs-api          | 0.2.3   |

| Table 1 | : Software | Requirem | ents |
|---------|------------|----------|------|
|---------|------------|----------|------|

## **3** System Configuration

#### **3.1 Ethereum Wallet**

An ethereum wallet needs to be created. To manage wallet files, WalletUtils is used, which provides a few useful Utility operations. The wallet file's storage location must be specified, and the password and file path must be provided to the below method in order to gain access to the mnemonic phrases and the UTC Json file used to store the user's credentials in an encrypted manner. Tokens as well as smart contracts are most commonly found on Ethereum, which is also the most popular platform overall (Di Angelo, 2020). The account's private and public keys (credentials) are stored in Wallet.

```
web3j = Web3j.build(new HttpService());
credentials = WalletUtils.loadCredentials("erum","C:/ETH/data-private/keystore/UTC--2020-07-02
```

Fig 2: Ethereum Wallet

#### **3.2 Smart Contract**

Smart contracts have been embedded into the popular blockchain-based development environments, such as Ethereum as well as Hyperledger, and have a wide range of potential application areas in the digital economy as well as intelligent industries, such as financial services, healthcare, the Internet of Things and management (Wang, 2019). A smart Contract will be loaded using the below code snippet:

SmartContract sc = SmartContract.load(address, web3j, credentials, ManagedTransaction.GAS\_PRICE, C
String access = sc.getAccessAccount().send();

Fig 3: Smart Contract

#### 3.3 Importing Libraries

The below mentioned libraries are used for storage, data compression, performing mathematical calculations and socket functionality.

```
import matplotlib.pyplot as plt
import os
from flask import Flask, render_template, request, redirect, Response
import ipfsApi
import socket
import json
import zlib
import sys
import numpy as np
a
```

Fig 4: Importing Libraries

### 3.4 Data Compression

Data compression is performed utilising LZW technique and then the data is encrypted.

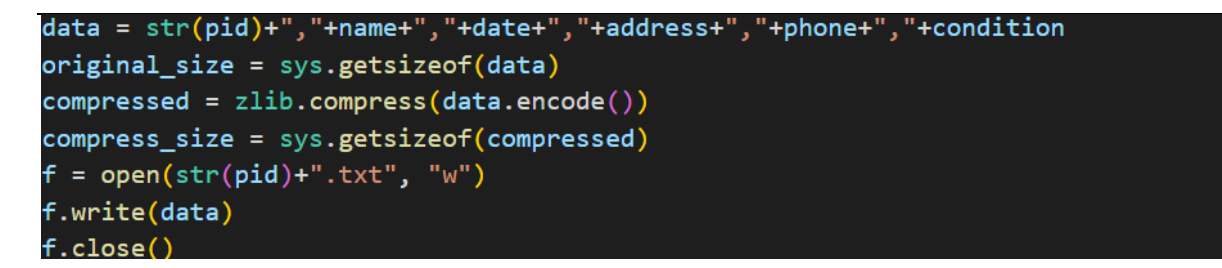

Fig 5: Data Compression

### 3.5 Data Encryption and Storage to IPFS

The compressed data is encrypted using encryption algorithm and stored to IPFS Server.

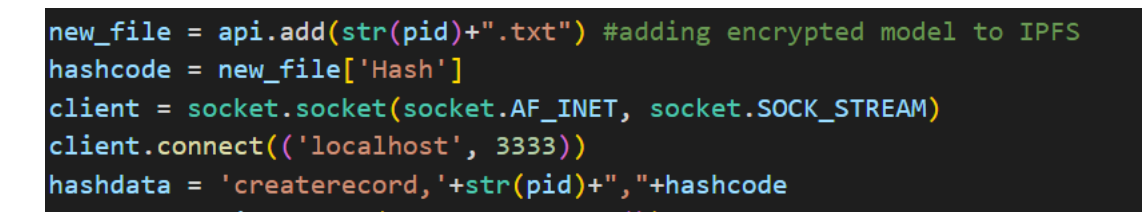

Fig 6: Data Encryption and Storage

#### 3.6 Requirements File

A requirement.txt file is a common file format in Python that contains a list of all the dependencies for a given project, such as libraries, modules, and packages. It also keeps any packages or additional files the project needs to function. This "requirement.txt" document is typically found in the main project folder. The command pip freeze is executed, which records the current package list of an environment to the file requirements.txt.

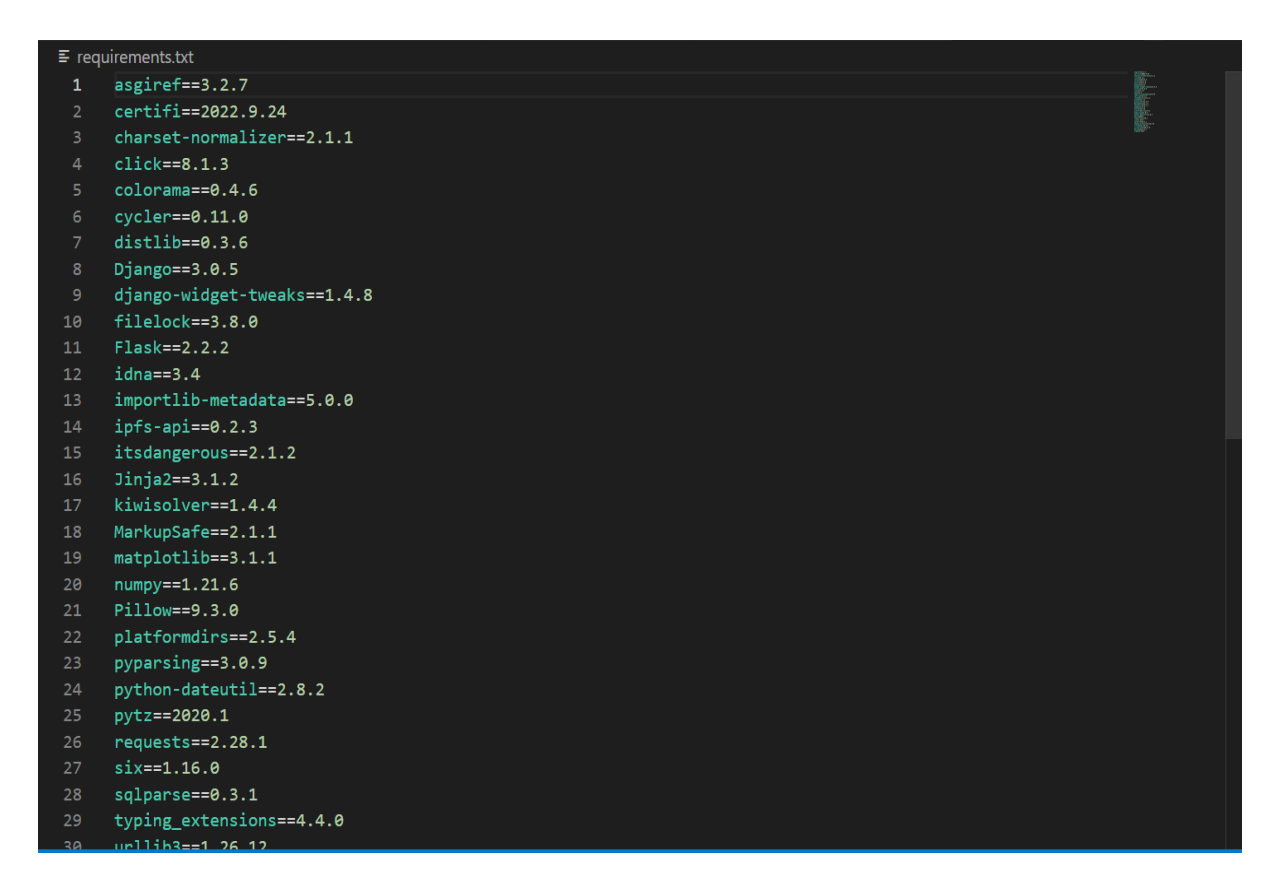

Fig 7: Requirements.txt

## 4 Execution Steps

**Step-1:** Start the project by double-clicking the file named "start eth.bat." This will launch the Ethereum development tool, and once that's done, below screen will be appeared.

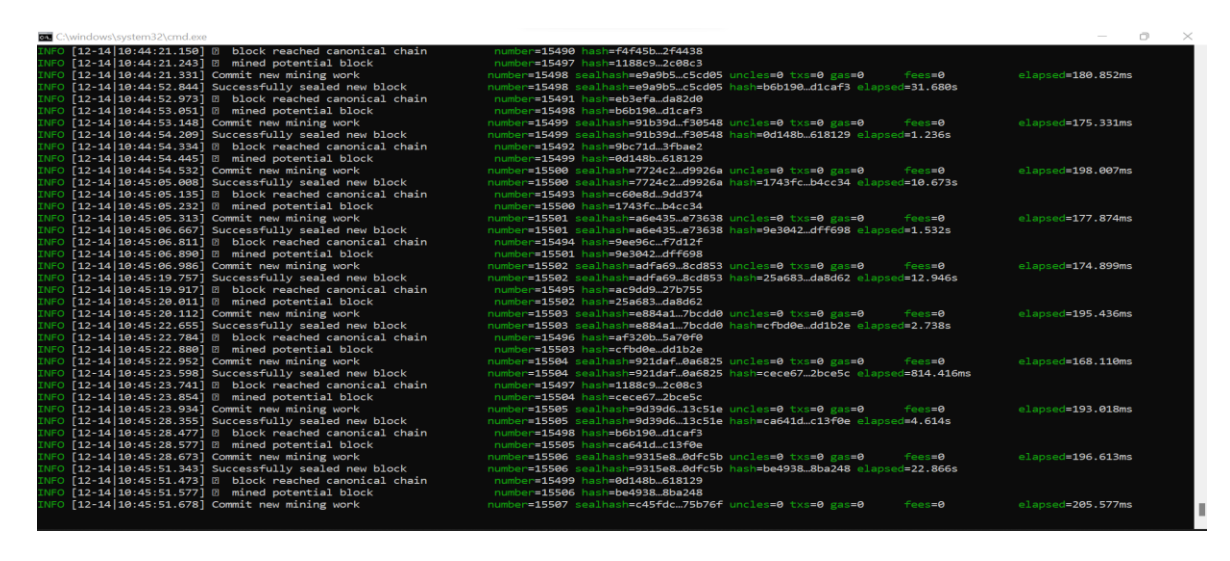

Fig 8: Ethereum Tool

**Step-2:** To deploy a smart contract to the Ethereum tool, run the 'initialize eth.bat' file and proceed when you see the message "Smart Contract Ready to store data".

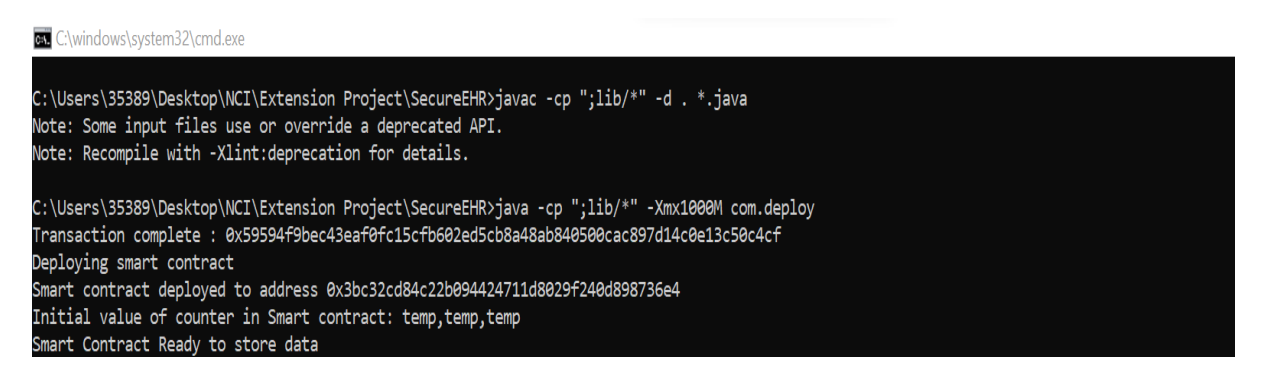

Fig 9: Smart Contract

**Step-3:** When the above screen displays an error, wait a few minutes and repeat the process again. When that message appears, continue to the next procedure. Running the 'Start IPFS.bat' file will launch the IPFS server, and the subsequent screen will look like the one shown below.

| C/windows/aystem32/cmd.exe                                                                                                    | 0 | $\sim$ |
|----------------------------------------------------------------------------------------------------|---|--------|
| C:\Users\35389\Desktop\NCI\Extension Project\SecureEHR>ipfs init                                                                                                    |   |        |
| initializing IPFS node at C:\Users\35389\.ipfs                                                                                                    |   |        |
| Error: ipfs configuration file already exists!                                                                                                    |   |        |
| Reinitializing would overwrite your keys.                                                                                                    |   |        |
| C:\Users\35389\Desktop\NCT\Extension Project\SecureEHR>iofs daemon                                                                                                    |   |        |
| Initializing daemon                                                                                                    |   |        |
| Swarm listening on /ip4/127.0.0.1/tcp/4001                                                                                                    |   |        |
| Swarm listening on /ip4/169.254.32.172/tcp/4001                                                                                                    |   |        |
| Swarm listening on /ip4/192.168.43.245/tcp/4001                                                                                                    |   |        |
| Swarm listening on /ip6/2401:4900:328d:15f3:3ea0:11f2:374b:c9a0/tcp/4001                                                                                                    |   |        |
| Swarm listening on /ip6/2401:4900:328d:15f3:4c33:2125:58eb:d990/tcp/4001                                                                                                    |   |        |
| Swarm listening on /ip6/:://tcp/4001                                                                                                    |   |        |
| Swarm listening on /pzp-circuit/ipts/cm/8tYyi/RjH4CKJqinJ4Sn5AbHYNoV58VVRpTCh9eFKEA                                                                                                    |   |        |
| Swarm announcing / jp#/12/.0.0.1/tcp/4001                                                                                                    |   |        |
| Swarm announcing / jp#/102.204.32/10/1004                                                                                                    |   |        |
| Swarm announcing / ip/ 12/3/12/3/12/3/15/3/12/3/11/2/13/2/12/2/12                                                                                                    |   |        |
| Swarm announcing / jp6/2401:4990:328d:15f3:4c33:2125:58eb:d990/tcp/4601                                                                                                    |   |        |
| Swarm announcing /ip6/::1/tcp/4001                                                                                                    |   |        |
| API server listening on /ip4/127.0.0.1/tcp/5001                                                                                                    |   |        |
| Gateway (readonly) server listening on /ip4/127.0.0.1/tcp/8080                                                                                                    |   |        |
| Daemon is ready                                                                                                    |   |        |
| +[0;37m17:09:59.607 +[31mERROR +[0;34m dht: +[0mloggableKey could not cast key: invalid cid version number: 47 +[0;37mlookup.go:35+[0m                                                                                                    |   |        |
| put record to routing error: failed to find any peer in table                                                                                                    |   |        |
| +[0;37m17:09:59.607 +[31mERROR +[0;34m dht: +[0mloggableKey could not cast key: invalid cid version number: 47 +[0;37mlookup.go:35+[0m                                                                                                    |   |        |
| +[0;37m17:09:59.623 +[31mERROR +[0;34mipns-repub: +[0mRepublisher failed to republish: failed to find any peer in table +[0;37mrepub.go:66+[0m                                                                                                    |   |        |
| +[0]37m21:19:11.382 +[31mERKOR +[0]34m dht: +[0mloggableKey could not cast key: invalid cid version number: 47 +[0]37mlookup.go:35+[0m                                                                                                    |   |        |
| put record to routing error: tailed to tind any peer in table                                                                                                    |   |        |
| <pre>F[0;5/m21:15:11:352 *[5]mERROR =[0;54m</pre>                                                                                                    |   |        |
| $-[a_1, j_1, j_2] = 1$                                                                                                    |   |        |
| The second to posting aroon to failed to find any peer in table                                                                                                    |   |        |
| sforsmoorsting effisience for interest of the any peer in content of the state of the state of t |   |        |
| +[0:37m06:51:39.052 +[31mERROR +[0:34mipns-repub: +[0mRepublisher failed to republish: failed to find any peer in table +[0:37mrepub.co:66+[0m                                                                                                    |   |        |
| +[0:37m09:09:59,580 +[31mERROR +[0:34m dht: +[0mloggableKey could not cast key: invalid cid version number: 47 +[0:37mlookup.go:35+[0m                                                                                                    |   |        |
| put record to routing error: failed to find any peer in table                                                                                                    |   |        |
| +[0;37m09:09:59.581 +[31mERROR +[0;34m dht: +[0mloggableKey could not cast key: invalid cid version number: 47 +[0;37mlookup.go:35+[0m                                                                                                    |   |        |

Fig 10: Start IPFS Server

**Step-4**: After the IPFS server starts up in the previous screen, start 'run.bat' file to launch the python FLASK server, as shown in the subsequent screen.

| C:\windows\system32\cmd.exe                                                                                                    |        |
|----------------------------------------------------------------------------------------------------|--------|
| \Users\35389\Desktop\NCI\Extension Project\SecureEHR>python SecureEHR.py<br>Serving Flask app 'SecureEHR'<br>Debug mode: on                                                                                                    |        |
| RNING: This is a development server. Do not use it in a production deployment. Use a production WSGI server in                                                                                                    | istead |
| Running on http://127.0.0.1:9999                                                                                                    |        |
| ess CTRL+C to quit                                                                                                    |        |
| Restarting with stat                                                                                                    |        |
| Debugger is active!                                                                                                    |        |
| Debugger PIN: 205-228-628                                                                                                    |        |
| 7.0.0.1 [09/Dec/2022 13:10:39] "GET / HTTP/1.1" 404 -                                                                                                    |        |
| 7.0.0.1 [09/Dec/2022 13:10:39] "GET /favicon.ico HTTP/1.1" 404 -                                                                                                    |        |
| 7.0.0.1 [09/Dec/2022 13:10:49] "GET /index HTTP/1.1" 200 -                                                                                                    |        |
| /.0.0.1 [09/Dec/2022 13:10:49] "GET /static/style.css HTTP/1.1" 200 -                                                                                                    |        |
| 7.0.0.1 [09/Dec/2022 13:10:49] "GET /static/images/img01.git HTTP/(.1" 404 -                                                                                                    |        |
| .0.0.1 [09/Dec/2022 13:10:49] "GET /static/images/ing03.jpg HTTP/1.1" 404 -                                                                                                    |        |
| .0.0.1 [09/DEC/2022 13:10:49] 'GEI /static/images/img02.git Hilp/1.1 '404 -                                                                                                    |        |
| .0.0.1 - [09/Dec/2022 15:10:55] UEI /LOBIN (11/1.1 200 -                                                                                                    |        |
| (0,0,1) = [09/Dec/2022 13.10.53] (E1 /Std1(/Style:SS min/1.1 304 -                                                                                                    |        |
| .0.0.1 - [09/Dec/2022 13.10.50] (CT /ratients mir/1.1 200 -                                                                                                    |        |
| (0,0) = - [09/0c/2022 13:10:50] = 0.1 / static/style.css intr/iii 304                                                                                                    |        |
| .0.01 - [09/06/2022 13:10:50] (CF /Static/Material/Commerces-13 http:/// 200 - // 200 - // 20 |        |
| in the start of the second second sec |        |
| A A 1 - [P9/Dec/2022 13:12:08] "POST /PatientData HTTP/1 1" 200 -                                                                                                    |        |
| 0 0 1 [09/Dec/2022 13:12:08] "GET /static/style cs HTTP/1 1" 304 -                                                                                                    |        |
|                                                                                                    |        |

Fig 11: Python Server Started

In above screen python server started and now open browser and enter URL as 'http://127.0.0.1:9999/index' and press enter key to index page. Once the necessary details such as name of patient, data of birth, address, phone number and health issue have been entered by the patient, then it displays the HASHCODE returned by IPFS and Blockchain. Also it shows that record is saved to ethereum, then data will be compressed and is represented with a graphical representation comparing the original data and compressed data in the UI. The data is then encrypted and after stored into IPFS server will get below output along with the address.

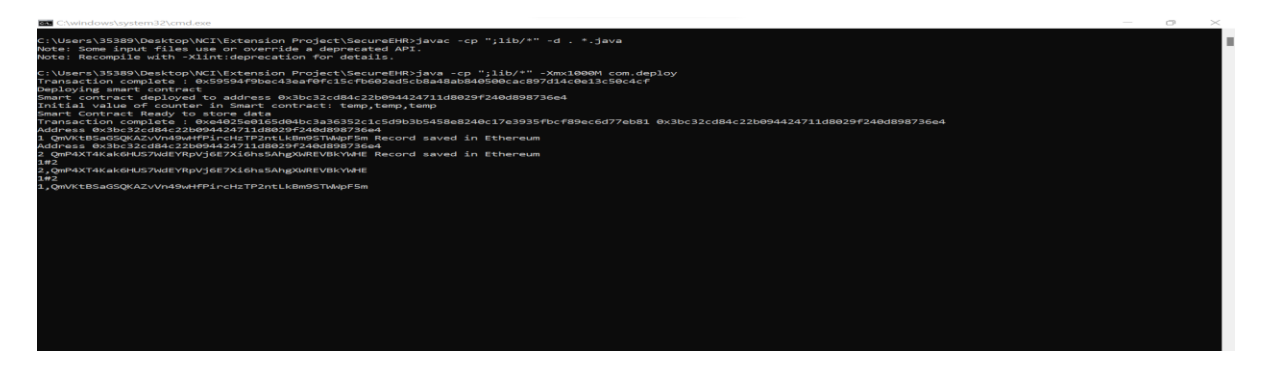

Fig 12: Hashcode returned by IPFS

## 5 AWS EC2 Instance Creation for Deployment

Below are steps for deploying an application in AWS using EC2 instance

- Go to the AWS management console and click on the EC2 instance tab.
- Select the instance to run and click the "Launch" button.
- Choose the machine image for Ubuntu Server 18.04 LTS (HVM), SSD Volume Type.
- Choose a suitable type; for this example, I've gone with t2.micro. Choose the option to "Configure Instance Details" next.
- Determine the amount of storage space needed; in this case, I'll go with 15 GB. Follow this by clicking "Add Tags," followed by "Select Configure Security Group."
- Click the Review and Start button.
- It will be prompted to choose a key pair. You can generate a new key pair, name it, and save the resulting Key Pair file by clicking the corresponding button.
- Launch instances and check out the instance.

| $\leftarrow \   \rightarrow$ | C 🔒 eu-v      | west-1.console.av   | ws.amazon.com/console/home?nc2=h        | _ct&region=eu-west-1 | १.src=header-signin#               |                                | Ê       | *      | ⊧ ≡r     |            | : |
|------------------------------|---------------|---------------------|-----------------------------------------|----------------------|------------------------------------|--------------------------------|---------|--------|----------|------------|---|
| aws                          | Services      | Q Search            |                                         |                      | [Alt+S]                            | D                              | \$ Ø    | Irelan | d 🔻      | SrijaNCI 🔻 | Î |
|                              |               | Con                 | sole Home Info                          |                      | Reset to default layout            | + Add widgets                  |         |        |          | ١          |   |
|                              |               |                     | Recently visited Info                   |                      |                                    | :                              |         |        |          |            |   |
|                              |               | ලි                  | EC2                                     | []≤[]                | API Gateway                        |                                |         |        |          |            |   |
|                              |               | 6                   | CodePipeline                            | 圆                    | AWS Budgets                        |                                |         |        |          |            |   |
|                              |               | ¢                   | Elastic Beanstalk                       | (H)                  | Simple Queue Service               |                                |         |        |          |            |   |
|                              |               | <b>a</b>            | CodeBuild                               | T                    | S3                                 |                                |         |        |          |            |   |
|                              |               | <b>A</b> T          | IAM                                     | @#                   | Simple Notification Service        |                                |         |        |          |            |   |
|                              |               | <u>@</u>            | Cloud9                                  | େ                    | Amazon AppFlow                     |                                |         |        |          |            |   |
|                              |               | 2                   | CloudWatch                              |                      |                                    |                                |         |        |          |            |   |
|                              |               |                     |                                         |                      |                                    |                                |         |        |          |            |   |
|                              |               |                     |                                         | View all servi       | ces                                |                                |         |        |          |            |   |
| Feedback                     | Looking for l | language selection? | ? Find it in the new Unified Settings 🗹 |                      | © 2022, Amazon Internet Services P | rivate Ltd. or its affiliates. | Privacy | Terms  | Cookie p | references |   |

Fig 13: AWS management Console

| aws Services Q Search                           |                                                                                                    | [Alt+S]                                        |           | אַ מין Ireland ע SrijaNCI ע                                                        |  |  |
|-------------------------------------------------|----------------------------------------------------------------------------------------------------|------------------------------------------------|-----------|------------------------------------------------------------------------------------|--|--|
| New EC2 Experience X     Tell us what you think | Launch instance<br>To get started, launch an Amazon EC2 instance,<br>which is a virtual server in the cloud. | Service health                                 |           | Get Up to 40% Better Price<br>Performance<br>Tada instances deliver the best price |  |  |
| EC2 Dashboard<br>EC2 Global View                | Launch instance 🔻                                                                                            | AWS Health Da                                  | shboard 🛛 | performance for burstable general<br>purpose workloads in Amazon EC2.              |  |  |
| Events<br>Tags                                  | Migrate a server 🔀                                                                                           | Region<br>Europe (Ireland)                     |           | Learn more Z                                                                       |  |  |
| Limits  Instances                               | Note: Your instances will launch in the Europe<br>(Ireland) Region                                           | Status<br>⊘ This service is operating normally |           | Instances<br>Optimize price-performance by<br>combining EC2 purchase options in a  |  |  |
| Instances New<br>Instance Types                 | Scheduled events C                                                                                           | Zones                                          |           | single EC2 ASG. Learn more 🔀                                                       |  |  |
| Spot Requests                                   | Furone (Ireland)                                                                                             | Zone name                                      | Zone ID   | AWS Graviton2                                                                      |  |  |
| Savings Plans                                   | No scheduled events                                                                                          | eu-west-1a euw1-az1<br>eu-west-1b euw1-az2     |           | enable up to 40% better price                                                      |  |  |
| Reserved Instances New                          |                                                                                                    |                                                |           | performance for a broad spectrum of<br>cloud workloads. Learn more [2]             |  |  |
| Dedicated Hosts<br>Scheduled Instances          | Migrate a server                                                                                             | eu-west-1c                                     | euw1-az3  |                                                                                    |  |  |
| Capacity Reservations 👻                         |                                                                                                    | Enable additional Z                            | ones      | Additional information 57                                                          |  |  |

Fig 14: Launch EC2 instance

EC2 > Instances > Launch an instance

### Launch an instance Info

Amazon EC2 allows you to create virtual machines, or instances, that run on the AWS Cloud. Quickly get started by following the simple steps below.

| Name and tags Info                  |                     |
|-------------------------------------|---------------------|
| Name                                |                     |
| SecureEHRUsingLZWforDataCompression | Add additional tags |

#### Fig 15: Name for instance

| Q Search our                       | full catalog inc                    | luding 1000s of                      | f application and                   | l OS images |            |                                                        |
|------------------------------------|-------------------------------------|--------------------------------------|-------------------------------------|-------------|------------|--------------------------------------------------------|
|                                    |                                     |                                      |                                     |             |            |                                                        |
| Recents                            | Quick Start                         |                                      |                                     |             |            |                                                        |
|                                    |                                     |                                      |                                     |             |            |                                                        |
| Amazon                             | macOS                               | Ubuntu                               | Windows                             | Red Hat     | S          | Q                                                      |
| Linux                              |                                     |                                      |                                     |             | Bro        | wse more AMIs                                          |
| aws                                | <mark>≝</mark> ≟<br>Mac             | ubuntu®                              | Microsoft                           | 📥 Red Hat   | Inc<br>AWS | luding AMIs from<br>5, Marketplace and<br>be Community |
| Amazon Machin                      | ie Image (AMI)                      |                                      |                                     |             |            | ,                                                      |
| Amazon Linux                       | 2 AMI (HVM) -                       | Kernel 5.10, SS                      | D Volume Type                       |             | Fre        | e tier eligible                                        |
| ami-01cae1550<br>Virtualization: h | :Oadea9c (64-bit (<br>vm ENA enable | x86)) / ami-006c1<br>d: true Root de | 9cfa0e8f4672 (64<br>evice type: ebs | -bit (Arm)) |            | •                                                      |
|                                    |                                     |                                      |                                     |             |            |                                                        |
| Description                        |                                     |                                      |                                     |             |            |                                                        |

Fig 16: Amazon Linux AMI

| Instance type Info       |                    |  |
|--------------------------|--------------------|--|
|                          |                    |  |
| nstance type             |                    |  |
| nstance type<br>t2.micro | Free tier eligible |  |

## Fig 17: Instance Type

| <ul> <li>Key pair (login) Info</li> <li>You can use a key pair to securely connect to your instance. Ensure that you have access to t instance.</li> </ul> | he sele | ected key | pair before you launch the |
|----------------------------------------------------------------------------------------------------|---------|-----------|----------------------------|
| Key pair name - <i>required</i>                                                                                                    |         |           |                            |
| SecureEHR                                                                                                    | ▼       | C         | Create new key pair        |

## Fig 18: Key Pair Name

| ▼ Network settings Info                                                                                                    |                                                                                                    | Edit          |
|----------------------------------------------------------------------------------------------------|----------------------------------------------------------------------------------------------------|---------------|
| Network Info                                                                                                    |                                                                                                    |               |
| vpc-0e208ec318f7d1c1a                                                                                                    |                                                                                                    |               |
| Subnet Info                                                                                                    |                                                                                                    |               |
| No preference (Default subnet in any a                                                                                                    | vailability zone)                                                                                     |               |
| Auto-assign public IP Info                                                                                                    |                                                                                                    |               |
| Enable                                                                                                    |                                                                                                    |               |
| Firewall (security groups) Info<br>A security group is a set of firewall rules that                                                                                                    | control the traffic for your instance. Add rules to allow specific traffic to reach y                 | our instance. |
| Create security group                                                                                                    | <ul> <li>Select existing security group</li> </ul>                                                    |               |
| <ul> <li>We'll create a new security group calle</li> <li>Allow SSH traffic from<br/>Helps you connect to your instance</li> <li>Allow HTTPS traffic from the interr<br/>To set up an endpoint, for example wher</li> </ul> | d 'launch-wizard-3' with the following rules:<br>Anywhere<br>0.0.0.0/0<br>et<br>creating a web server |               |
|                                                                                                    |                                                                                                    |               |

Fig 19: Network Settings

| Configure storage Info                                                                              | Advanced |
|----------------------------------------------------------------------------------------------------|----------|
| 8 GiB gp2  Root volume (Not encrypted)                                                              |          |
| i Free tier eligible customers can get up to 30 GB of EBS General Purpose (SSD) or Magnetic storage | ×        |
| Add new volume                                                                                      |          |
| x File systems                                                                                      | Edit     |

## Fig 20: Configure Storage

| ▼ Summary                                                        |                 |
|------------------------------------------------------------------|-----------------|
| Number of instances Info                                         |                 |
| 1                                                                |                 |
| Software Image (AMI)                                             | A               |
| Amazon Linux 2 Kernel 5.10 AMIread more<br>ami-01cae1550c0adea9c |                 |
| Virtual server type (instance type)                              |                 |
| t2.micro                                                         |                 |
| Firewall (security group)                                        |                 |
| New security group                                               |                 |
| Storage (volumes)                                                |                 |
| 1 volume(s) - 8 GiB                                              | •               |
| Cancel                                                           | Launch instance |

Fig 21: Summary

| Insta | nces (2) Info     |                                   | Connect        | Insta    | nce state 🔻   | Act               | tions 🔻      | Launch   | instances   |    | 2    |
|-------|-------------------|-----------------------------------|----------------|----------|---------------|-------------------|--------------|----------|-------------|----|------|
| Q F   | ind instance by a | attribute or tag (case-sensitive) |                |          |               |                   |              |          | < 1         | >  | 0    |
| Insta | nce state = runn  | ing X Clear filters               |                |          |               |                   |              |          |             |    |      |
|       | Name              | ▼ Instance ID                     | Instance state | $\nabla$ | Instance type | $\mathbf{\nabla}$ | Status check |          | Alarm statu | IS | Ava  |
|       | Devops_Srija      | i-009b8fda7cb45e92a               | 🕗 Running      | ଭ୍ର୍     | t2.micro      |                   | ⊘ 2/2 check  | s passed | No alarms   | +  | eu-1 |
|       | SecureEHR         | i-062248e370fa6b223               | 🕑 Running      | ଭ୍ର୍     | t2.micro      |                   | ⊘ 2/2 check  | s passed | No alarms   | +  | eu-1 |
|       |                   |                                   |                |          |               |                   |              |          |             |    |      |

Fig 22: Instances Running

| C Connect Instance state                         | ▼ Actions ▼                                         |                                                      |
|--------------------------------------------------|-----------------------------------------------------|------------------------------------------------------|
| Instance ID<br>🗇 i-062248e370fa6b223 (SecureEHR) | Public IPv4 address D 54.154.2.251   open address Z | Private IPv4 addresses D 172.31.44.142               |
| IPv6 address                                     | Instance state                                      | Public IPv4 DNS                                      |
| _                                                | ⊘ Running                                           | D ec2-54-154-2-251.eu-west-                          |
|                                                  |                                                     | 1.compute.amazonaws.com   open address 🔁             |
| Hostname type                                    | Private IP DNS name (IPv4 only)                     |                                                      |
| IP name: ip-172-31-44-142.eu-west-               | 🗇 ip-172-31-44-142.eu-west-                         |                                                      |
| 1.compute.internal                               | 1.compute.internal                                  |                                                      |
| Answer private resource DNS name                 | Instance type                                       | Elastic IP addresses                                 |
| Pv4 (A)                                          | t2.micro                                            | -                                                    |
| Auto-assigned IP address                         | VPC ID                                              | AWS Compute Optimizer finding                        |
| 54.154.2.251 [Public IP]                         | 🗇 vpc-0e208ec318f7d1c1a 🗹                           | Opt-in to AWS Compute Optimizer for recommendations. |
|                                                  |                                                     | Learn more 🔽                                         |

Fig 23: Instance Summary

| Details Security Networking | Storage Status checks Monitoring           | Tags                              |
|-----------------------------|--------------------------------------------|-----------------------------------|
| ▼ Instance details Info     |                                            |                                   |
| Platform                    | AMIID                                      | Monitoring                        |
| 🗇 Amazon Linux (Inferred)   | ami-01cae1550c0adea9c                      | disabled                          |
| Platform details            | AMI name                                   | Termination protection            |
| Linux/UNIX                  | amzn2-ami-kernel-5.10-hvm-                 | Disabled                          |
|                             | 2.0.20221103.3-x86_64-gp2                  |                                   |
| Stop protection             | Launch time                                | AMI location                      |
| Disabled                    | <b>D</b> Sun Dec 11 2022 17:01:36 GMT+0000 | amazon/amzn2-ami-kernel-5.10-hvm- |
|                             | (Greenwich Mean Time) (3 days)             | 2.0.20221103.3-x86_64-gp2         |
| Instance auto-recovery      | Lifecycle                                  | Stop-hibernate behavior           |
| Default                     | normal                                     | disabled                          |
|                             |                                            |                                   |
| AMI Launch index            | Key pair name                              | State transition reason           |
| 0                           | SecureEHR                                  | -                                 |
| Credit specification        | Kernel ID                                  | State transition message          |
| standard                    | -                                          | -                                 |
| Usage operation             | RAM disk ID                                | Owner                             |
|                             |                                            |                                   |

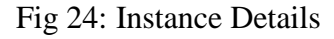

Then the instance needs to be connected to the putty by clicking the connect. It will be then redirect to SSH. The next step is to install Java and upgrade the AWS EC2 Linux Server's software packages so that the Apache Tomcat Server can be run and deploy application. Then the application will be started using following commands.

sudo systemctl start apache2

sudo systemctl enable apache2

Fig 25: Start Service

| EC2 Instance Connect     Session Manager     SSH client     EC2 serial console       Instance ID     I-062248e370fa6b223 (SecureEHR)     Instance ID     Instance ID       Instance ID     Isolarization     Isolarization     Isolarization       Instance ID     Isolarization     Isolarization     Isolarization       Instance ID     Isolarization     Isolarization     Isolarization       Instance ID     Isolarization     Isolarization     Isolarization       Isolarization     Isolarization     Isolarization     Isolarization       Isolarization     Isolarization     Isolarization     Isolarization       Isolarization     Isolarization     Isolarization     Isolarization       Isolarization     Isolarization     Isolarization     Isolarization       Isolarization     Isolarization     Isolarization     Isolarization       Isolarization     Isolarization     Isolarization     Isolarization       Isolarization     Isolarization     Isolarization     Isolarization       Isolarization     Isolarization     Isolarization     Isolarization       Isolarization     Isolarization     Isolarization     Isolarization       Isolarization     Isolarization     Isolarization     Isolarization       Isolarization     Isolarization |                     |  |
|----------------------------------------------------------------------------------------------------|---------------------|--|
| Instance ID III 1-062248e370fa6b223 (SecureEHR) Public IP address IIII 1-062248e370fa6b223 (SecureEHR) Public IP address ec2-user Connect using a custom user name, or use the default user name ec2-user for the AMI used to launch the instant IIIIIIIIIIIIIIIIIIIIIIIIIIIIIIIIIII                                                                                                    |                     |  |
| I-lo62248e370fa6b223 (SecureEHR)      Ublic IP address                                                                                                    |                     |  |
| Public IP address                                                                                                    |                     |  |
| 54.154.2.251 User name ec2-user Connect using a custom user name, or use the default user name ec2-user for the AMI used to launch the instance     Note: In most cases, the guessed user name is correct. However, read your AMI usage inst     the AMI owner has changed the default AMI user name.                                                                                                    |                     |  |
| User name<br>ec2-user<br>Connect using a custom user name, or use the default user name ec2-user for the AMI used to launch the instan<br>Note: In most cases, the guessed user name is correct. However, read your AMI usage inst<br>the AMI owner has changed the default AMI user name.                                                                                                    |                     |  |
| ec2-user Connect using a custom user name, or use the default user name ec2-user for the AMI used to launch the instan Note: In most cases, the guessed user name is correct. However, read your AMI usage inst the AMI owner has changed the default AMI user name.                                                                                                    |                     |  |
| Connect using a custom user name, or use the default user name ec2-user for the AMI used to launch the instan  Note: In most cases, the guessed user name is correct. However, read your AMI usage inst the AMI owner has changed the default AMI user name.                                                                                                    |                     |  |
| Note: In most cases, the guessed user name is correct. However, read your AMI usage inst<br>the AMI owner has changed the default AMI user name.                                                                                                    | a.                  |  |
|                                                                                                    | uctions to check if |  |
|                                                                                                    |                     |  |
|                                                                                                    |                     |  |
|                                                                                                    |                     |  |

Fig 26: Connect to SSH

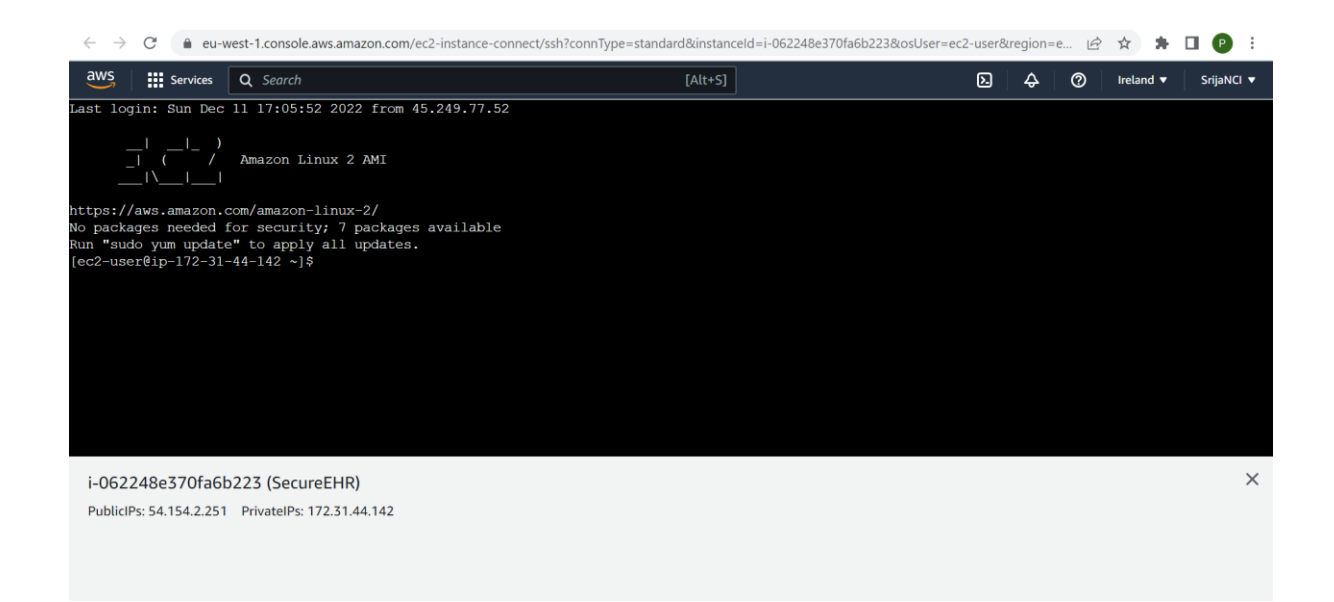

Fig 27: Application Deployment

## References

References should be formatted using APA or Harvard style as detailed in NCI Library Referencing Guide available at <u>https://libguides.ncirl.ie/referencing</u> You can use a reference management system such as Zotero or Mendeley to cite in MS Word.

Di Angelo, M. and Slazer, G., 2020, May. Wallet contracts on Ethereum. In 2020 IEEE International Conference on Blockchain and Cryptocurrency (ICBC) (pp. 1-2). IEEE.

Wang, S., Ouyang, L., Yuan, Y., Ni, X., Han, X. and Wang, F.Y., 2019. Blockchain-enabled smart contracts: architecture, applications, and future trends. IEEE Transactions on Systems, Man, and Cybernetics: Systems, 49(11), pp.2266-2277.